## Java e la grafica

L'architettura Java supporta direttamente il concetto di applicazione grafica.

- package grafico java.awt: primo package grafico, non completamente indipendente dalla piattaforma.
- nuovo package grafico java.swing: scritto in Java e realmente indipendente dalla piattaforma.

## Java e la grafica

La trattazione seguita in questi lucidi attinge dalle lezioni del Prof. Denti della Facoltà di Ingegneria dell'Università di Bologna (lucidi disponibili su web) e dal libro *Programmazione a oggetti in Java*, Cabri-Zambonelli, Pitagora editrice.

Altri riferimenti (oltre al libro di testo):

- *Thinking in Java*, Bruce Eckel (libro disponibile anche in versione elettronica gratuita).
- Documentazione della Sun (java.sun.com), in particolare, è disponibile un tutorial su swing.

# **Swing:** Architettura

- Swing definisce una gerarchia di classi che forniscono ogni tipo di componente grafico
  - finestre, pannelli, frame, bottoni, aree di testo, checkbox, liste,...
- Programmazione event-driven:
  - non più algoritmi stile input/elaborazione/output, ma reazione agli eventi che l'utente genera sui componenti grafici in modo interattivo.
- Concetto di evento e di ascoltatore di eventi.

Le classi il cui nome inizia con 'J' sono del package swing, mentre le altre sono le classi già preesistenti nel package awt.

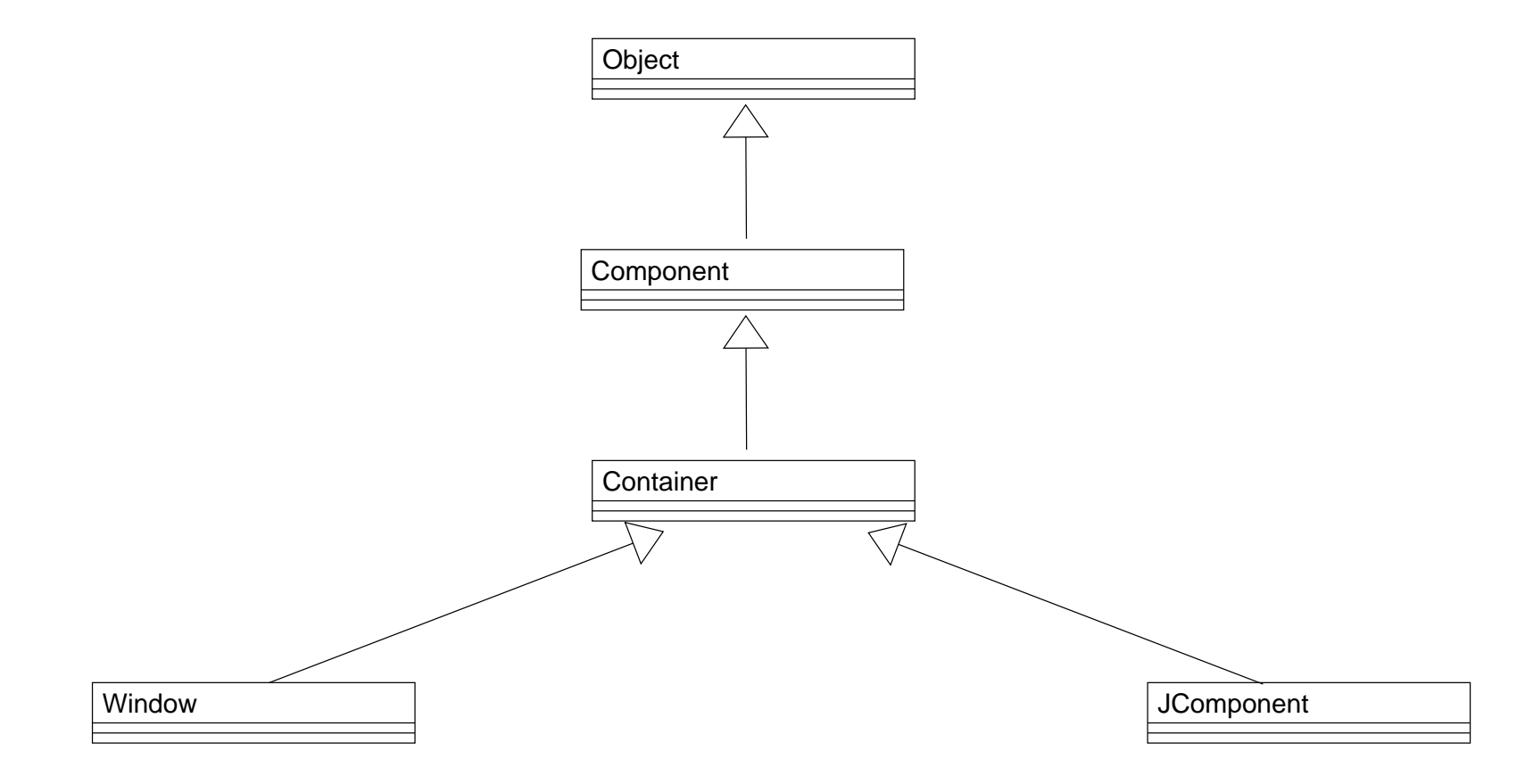

- Tutti i componenti principali sono contenitori e possono contenere altri componenti
- Le finestre sono casi particolari di contenitori e si distinguono in Frame e Finestre di Dialogo
- Gli oggetti della classe JComponent e delle sue sottoclassi sono componenti grafici tipici (bottoni, liste, menu,...).

Un ramo della gerarchia è dedicato a oggetti "finestra"

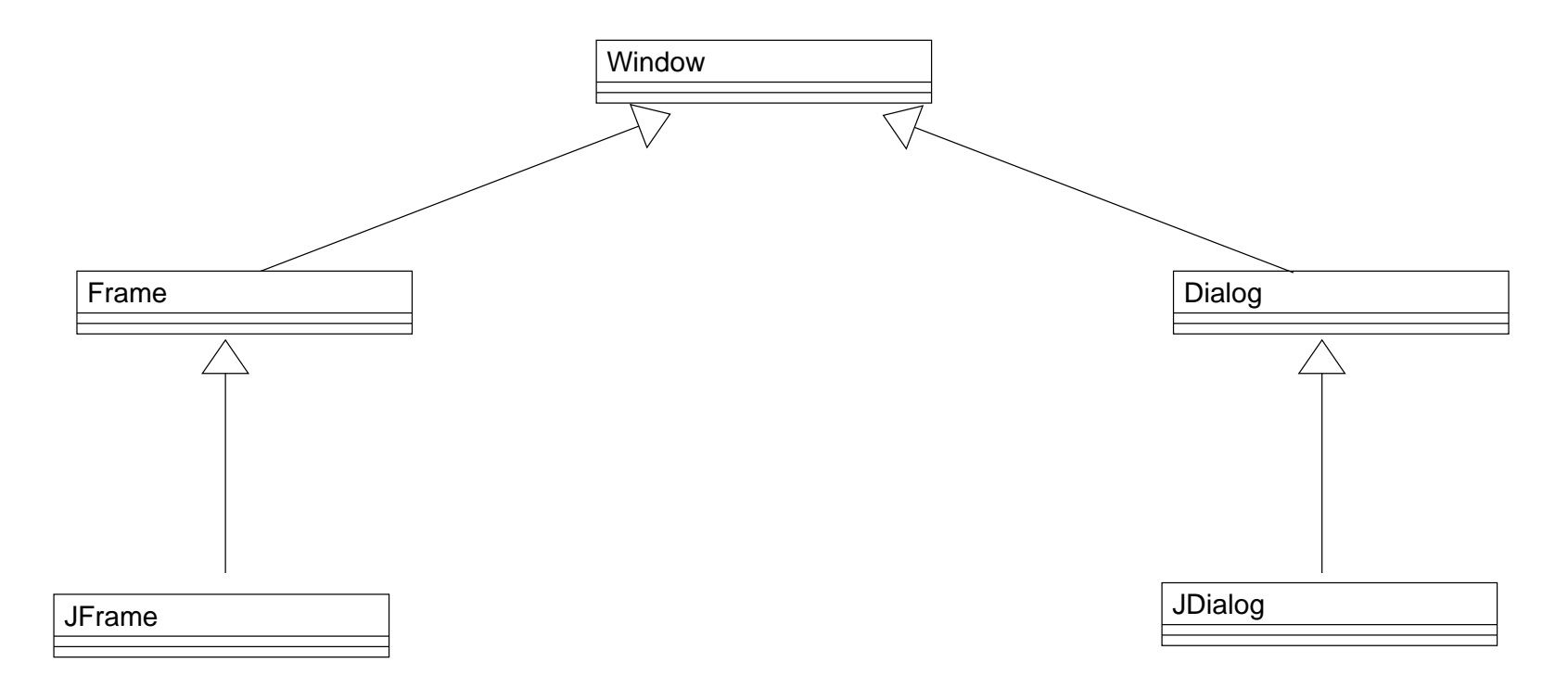

L'altro ramo della gerarchia è dedicato a componenti grafici veri e propri

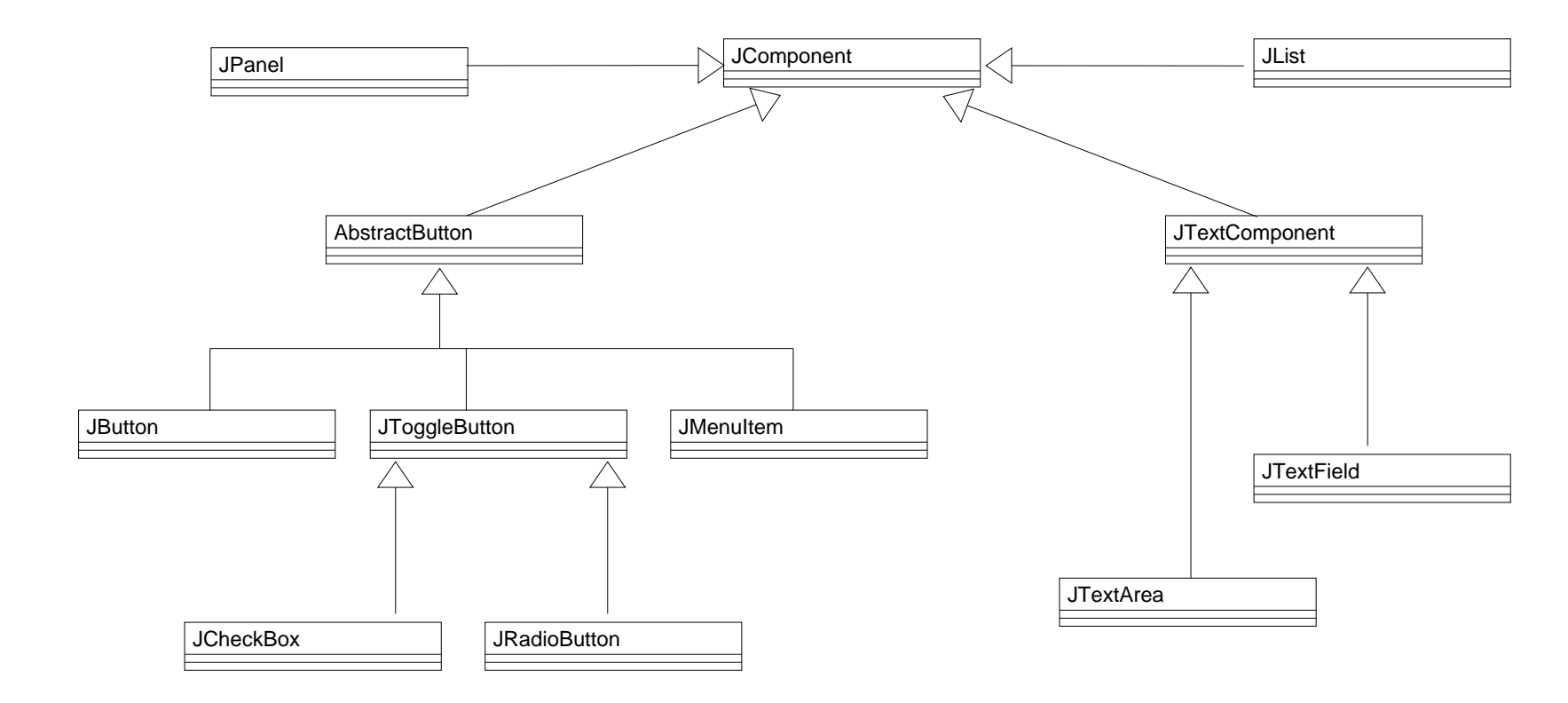

## **Contenitori e pannelli**

- Il frame non può essere utilizzato direttamente come contenitore nel quale scrivere e disegnare.
- Per aggiungere elementi ad una finestra dobbiamo utilizzare un oggetto della classe Container.
- Pensiamo al Container come ad una parete grezza, non ancora intonacata
- ed usiamo oggetti pannello (JPanel) come elementi per decorare e abbellire la parete.

## **Contenitori e pannelli**

In sintesi e "praticamente":

- 1. Creiamo un frame (JFrame) che funge da struttura di base per la finestra. Viene automaticamente creato un oggetto Container.
- 2. Recuperiamo il riferimento al Container al quale poi aggiungeremo le componenti grafiche (JPanel).
- 3. Usiamo oggetti della classe JPanel o sue derivate come "affreschi" nei quali mettere oggetti grafici.

### **Contenitori e pannelli**

Schema di base:

```
JFrame jf = new JFrame(``Finestra'');
// si crea il frame
```

```
Container cjf = jf.getContentPane();
// si recupera il riferimento
// al contenitore
```

```
JPanel p = new JPanel();
cjf.add(p);
// si crea il pannello
// e lo si ``attacca'' al frame
```

### Pannelli

Per disegnare su un pannello, si deriva una classe da JPanel e si ridefinisce il metodo paintComponent(), che viene invocato automaticamente.

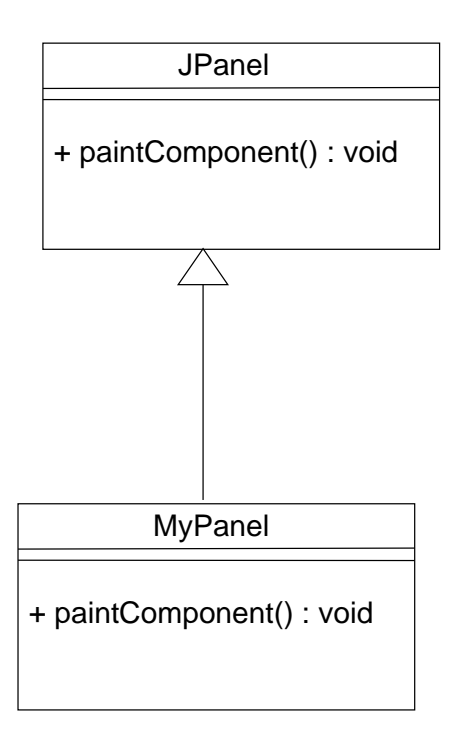

### Pannelli

- Il metodo paintComponent() accetta un parametro di tipo Graphics: paintComponent(Graphics g).
- L'oggetto della classe Graphics rappresenta il "pittore" al quale chiediamo servizi di disegno (per esempio, tracciamento di linee e forme geometriche): g.dipingiQualcosa() (fare riferimento alla documentazione della Sun per i metodi a disposizione).
- IMPORTANTE: Il metodo paintComponent() deve, PER PRIMA COSA, invocare il metodo paintComponent() della classe genitore tramite super.paintComponent().

## Pannello e componenti

- Oltre che disegni, ad un pannello si possono aggiungere altri componenti, la maggior parte dei quali sono attivi, cioè generano eventi quando manipolati.
- I componenti sono oggetti della classe JComponent e sue sottoclassi.
- Anche JPanel deriva da JComponent, quindi è possibile suddividere un pannello in "sotto-pannelli", aggiungendoli come normali componenti.
- Esempi di componenti: bottoni di vario tipo, liste, menu, ecc.

### Pannello e componenti

In pratica:

- 1. si crea l'oggetto della classe del componente desiderato
- 2. si invoca il metodo add() del pannello passando come argomento il riferimento al componente da aggiungere.

### **Componente JLabel**

- Il componente della classe JLabel ha l'unico scopo di contenere una scritta.
- Rappresenta un rettangolino, all'interno del quale vi è la stringa inserita, oppure un'immagine.

#### JLabel con testo

```
import java.awt.*;
import javax.swing.*;
```

```
public class PanelLabel extends JPanel {
   JLabel jl;
   // riferimento come attributo
```

```
public PanelLabel(){
  super();
  jl = new JLabel("Sono una bella etichetta!"
  // si crea la label
  add(jl);
  // e la si aggiunge al pannello
  }}
```

#### JLabel con testo

```
import java.awt.*;
import javax.swing.*;
public class EsLabel {
  public static void main(String[] v){
    JFrame f = new JFrame("Esempio di Label");
    Container c = f.getContentPane();
    PanelLabel panel = new PanelLabel();
    c.add(panel);
    f.setDefaultCloseOperation(JFrame.EXIT_ON_C
    f.pack();
    f.setVisible(true); //sostituisce f.show()
```

#### JLabel con icona grafica

import java.awt.\*;

```
import javax.swing.*;
```

public class ImgPanel extends JPanel {
 JLabel lb2;

```
public ImgPanel(){
super();
JLabel lb2 = new JLabel(new ImageIcon("img.gif"));
add(lb2);
}
```

### Esempio con icona grafica

```
import java.awt.*;
import javax.swing.*;
```

```
public class EsLabel2 {
  public static void main(String[] v){
    JFrame f = new JFrame("Label con grafica");
    Container c = f.getContentPane();
    ImgPanel panel = new ImgPanel();
    c.add(panel);
    f.setDefaultCloseOperation(JFrame.EXIT_ON_CLOSE);
```

f.pack();

f.setVisible(true);

## **Componenti attivi**

- I componenti attivi permettono l'interazione con l'utente.
- Ogni componente attivo, quando l'utente opera su di esso, genera un evento che descrive ciò che è avvenuto.
- In generale, ogni componente può generare diversi tipi di evento.
- Si passa allo scenario **model/view/controller**.

## read/eval/print

Scenario "usuale" di computazione:

- 1. READ: acquisizione dati in ingresso (interazione con l'utente)
- 2. EVAL: computazione (nessuna interazione)
- 3. PRINT: emissione risultati in uscita (interazione con l'utente)

## **Programmazione ad eventi**

Le interfacce grafiche hanno modificato radicalmente lo schema read/eval/print, perché permettono all'utente di interagire durante l'elaborazione e di determinarne il flusso in modo non prevedibile a priori.

Si svolgono azioni non più in conseguenza del proprio flusso di controllo (interno), ma in risposta ad eventi generati dall'esterno.

L'applicazione non ha più un ordine preciso di esecuzione, ma è composta da una collezione di procedure, ognuna delle quali deve essere eseguita in corrispondenza a uno specifico evento di interazione.

#### model/view/controller

- MODEL: rappresenta la struttura dei dati nell'applicazione e le relative operazioni.
- VIEW: presenta i dati all'utente in qualche forma. Possono esserci più viste qualora sia utile presentare i dati in modi diversi (es: testo, e html).
- CONTROLLER: reagisce alle azioni dell'utente in maniera analoga agli interrupt hardware. Recupera le informazioni relative all'interazione, chiama i metodi opportuni e richiede la vista appropriata.

# Gestione degli eventi

- All'atto di un'interazione con un componente grafico, la Java Virtual Machine crea automaticamente e implicitamente un oggetto.
- Tale oggetto è istanza di una specifica classe di eventi e ha lo scopo di descrivere le proprietà dell'evento stesso.
- Esistono diverse classi di eventi, una per ogni tipologia di interazione con componenti grafici.

## Classi di eventi (vista parziale)

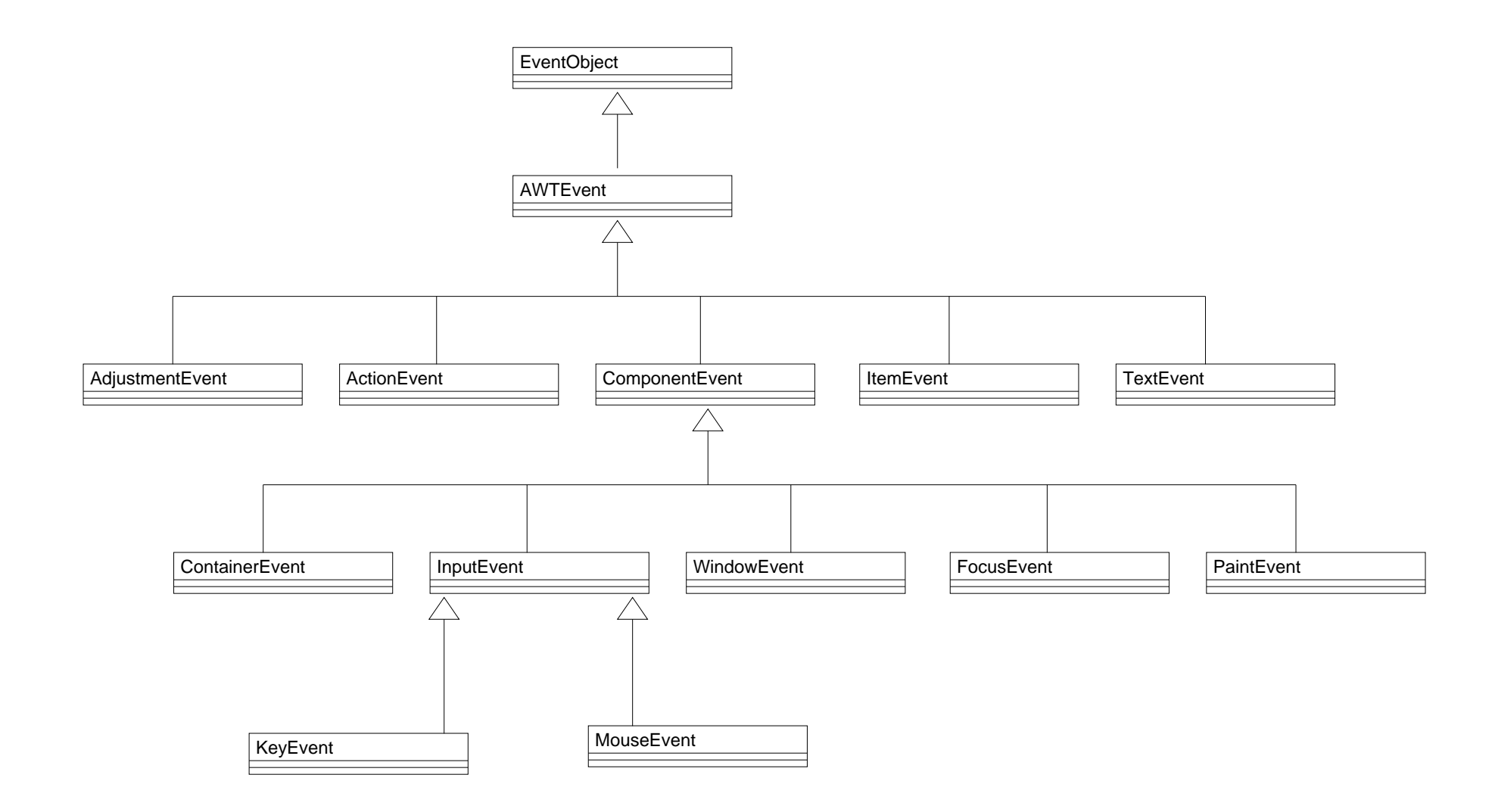

## Gestione degli eventi

- Una volta generato l'oggetto evento, questo viene inviato ad un oggetto ascoltatore degli eventi (event listener).
- L'event listener deve essere definito e creato da noi e deve essere associato al componente attivo, cosicché quando si genera un evento, la JVM sappia a chi inviare l'oggetto evento.
- L'event listener gestisce l'evento mediante un opportuno metodo, che non è altro che l'implementazione di un particolare metodo di un'interfaccia associata a tali tipi di eventi.

### **JButton**

- Quando è premuto, un bottone genera un evento della classe ActionEvent.
- Questo evento è inviato dal sistema allo specifico ascoltatore di eventi associato a quel bottone.
- Tale ascoltatore di eventi deve realizzare l'interfaccia ActionListener, e cioè implementare il metodo actionPerformed(ActionEvent e).

- Progettiamo un'applicazione fatta da un'etichetta (JLabel) e un bottone (JButton).
- L'etichetta può valere "Tizio" o "Caio"; all'inizio vale "Tizio".
- Premendo il bottone, l'etichetta deve commutare, diventando "Caio" se era "Tizio", o "Tizio" se era "Caio".

Architettura dell'applicazione:

- Un pannello che contiene etichetta e bottone  $\rightarrow$  il costruttore del pannello crea l'etichetta e il bottone.
- Il pannello fa da ascoltatore degli eventi per il pulsante → il costruttore del pannello imposta il pannello stesso come ascoltatore degli eventi del pulsante (quindi il pannello dovrà implementare l'interfaccia ActionListener).

```
import java.awt.*;
import javax.swing.*;
import java.awt.event.*;
```

public class Es8Panel extends JPanel implements ActionListener { // il pannello implementa l'interfaccia // ActionListener

private JLabel l;
private JButton b;

// ...

```
// ...
 public Es8Panel(){
    super();
    l = new JLabel("Tizio");
    add(1);
    b = new JButton("Tizio/Caio");
    add(b);
    // il costruttore crea etichetta
    // e bottone e li aggiunge al pannello
    b.addActionListener(this);
    // associa il pannello al bottone
    // come event listener
```

// ...

// implementa il metodo actionPerformed()
// dell'interfaccia ActionListener

```
public void actionPerformed(ActionEvent e){
    if (l.getText().equals("Tizio"))
        l.setText("Caio");
        else l.setText("Tizio");
}
```

```
import java.awt.*;
import javax.swing.*;
import java.awt.event.*;
```

```
public class EsSwing8 {
    public static void main(String[] v){
JFrame f = new JFrame("Esempio JButton");
Container c = f.getContentPane();
Es8Panel panel = new Es8Panel();
c.add(panel);
f.setDefaultCloseOperation(JFrame.EXIT_ON_CLOSE
f.pack();
f.setVisible(true);
```

#### Variante

- Un pannello che contiene etichetta e bottone  $\rightarrow$  il costruttore del pannello crea l'etichetta e il pulsante.
- ▲ L'ascoltatore di eventi per il pulsante è un oggetto separato → il costruttore del pannello imposta tale oggetto come ascoltatore degli eventi del pulsante.

#### Variante

public class Es8bisPanel extends JPanel{
public Es8bisPanel(){

```
super();
JLabel l = new JLabel("Tizio");
add(l);
```

```
JButton b = new JButton("Tizio/Caio");
b.addActionListener(new Es8Listener(1));
```

add(b);

#### Variante

```
public class Es8Listener
implements ActionListener {
  public void actionPerformed(ActionEvent e){
    if (l.getText().equals("Tizio"))
        l.setText("Caio");
        else l.setText("Tizio");
    }
```

private JLabel 1;
public Es8Listener(JLabel label){l=label;}
# Esempio con due pulsanti

Scopo dell'applicazione: cambiare lo sfondo tramite due pulsanti; uno lo rende rosso, l'altro blu.

- Un pannello che contiene i due pulsanti creati dal costruttore del pannello.
- Due ascoltatori separati, uno per ciascun pulsante. Sarebbe possibile anche usare un solo ascoltatore, differenziando le azioni in base al pulsante premuto.

## **Classe pannello**

```
public class Es9Panel extends JPanel{
  public Es9Panel(){
  super();
  JButton b1 = new JButton("Rosso");
  JButton b2 = new JButton("Blu");
  bl.addActionListener(new Es9Listener(this,Color.red));
  b2.addActionListener(new Es9Listener(this,Color.blue));
  add(b1);
  add(b2);
```

#### **Classe event listener**

class Es9Listener implements ActionListener {
 private JPanel pannello;
 private Color colore;

```
public Es9Listener(JPanel p, Color c){
   pannello = p;
   colore = c;
}
```

public void actionPerformed(ActionEvent e){
 pannello.setBackground(colore);
}

#### **Classe con main**

```
public class EsSwing9 {
   public static void main(String[] v){
    JFrame f = new JFrame("Due bottoni");
   Container c = f.getContentPane();
   Es9Panel panel = new Es9Panel();
   c.add(panel);
   f.setDefaultCloseOperation(JFrame.EXIT_ON_C
   f.pack();
   f.setVisible(true);
}
```

#### Variante

- Usiamo un solo ascoltatore degli eventi; è quindi necessario discriminare tra i due pulsanti
- si usa in metodo getSource(), invocato sull'oggetto della classe ActionEvent che è automaticamente passato al metodo actionPerformed.
- Per semplicita', supponiamo che sia il pannello a fare da ascoltatore degli eventi.

# **Classe pannello**

```
public class Es9bisPanel extends JPanel
    implements ActionListener{
    JButton b1,b2;
        public Es9bisPanel(){
            super();
            b1 = new JButton("Rosso");
            b2 = new JButton("Blu");
            bl.addActionListener(this);
            b2.addActionListener(this);
            add(b1);
            add(b2);
    public void actionPerformed(ActionEvent e) {
        if (e.getSource() == b1) setBackground(Color.red);
        else setBackground(Color.blue);
```

## Il main

```
public class EsSwing9bis {
    public static void main(String[] v){
        JFrame f = new JFrame("Due bottoni");
        Container c = f.getContentPane();
        Es9bisPanel panel = new Es9bisPanel();
        c.add(panel);
        f.setDefaultCloseOperation(JFrame.EXIT_ON_CLOSE);
        f.pack();
        f.setVisible(true);
}
```

#### **Eventi di finestra**

- Le operazioni eseguite sulle finestre (finestra aperta, chiusa, minimizzata, ingrandita,...) generano un oggetto della classe WindowEvent.
- Gli eventi di finestra sono gestiti dalla JVM, che attua comportamenti predefiniti e irrevocabili.
- In più, il sistema invoca i metodi dichiarati dall'interfaccia WindowListener.

## Metodi di WindowListener

- public void windowClosed(WindowEvent e){}
- public void windowClosing(WindowEvent e){}
- public void windowIconified(WindowEvent e){}
- public void windowDeiconified(WindowEvent e){}
- public void windowActivated(WindowEvent e){}
- public void windowDeactivated(WindowEvent e){}
- public void windowOpened(WindowEvent e){}

#### Chiusura della finestra

Per far sì che chiudendo la finestra del frame l'applicazione termini, è necessario implementare l'interfaccia WindowListener. In particolare si deve ridefinire WindowClosing in modo che invochi System.exit().

Poiché implementare un'interfaccia implica implementare tutti i metodi da essa dichiarati, occorre formalmente implementarli tutti.

Non dovendo aggiungere altri comportamenti specifici oltre a quello di chiusura, basta definire gli altri col corpo vuoto.

#### **Chiusura della finestra**

Definiamo una nostra classe che funga da event listener per l'evento di chiusura finestra.

```
import java.awt.event.*;
```

class Terminator implements WindowListener {
 public void windowClosed(WindowEvent e){}
 public void windowClosing(WindowEvent e){
 System.exit(0);}
 public void windowIconified(WindowEvent e){}

public void windowDeiconified(WindowEvent e){}

public void windowActivated(WindowEvent e){}

public void windowDeactivated(WindowEvent e){}

public void windowOpened(WindowEvent e){}

#### **Componente JTextField**

Il JTextField è un componente "campo di testo", utilizzabile per scrivere e visualizzare una riga di testo.

- il campo di testo può esere editabile o no
- si può accedere al testo con getText() e setText()

#### **Componente JTextField**

- Ogni volta che il testo cambia si genera un DocumentEvent
- Se però è sufficiente registrare i cambiamenti solo quando si preme un bottone o il tasto INVIO, basta gestire il solito ActionEvent.

# Esempio

- Sviluppiamo un'applicazione comprendente un pulsante e due campi di testo: uno per scriverlo, l'altro per visualizzarlo.
- Quando si preme il pulsante, il testo del secondo campo (non modificabile dall'utente) viene cambiato e reso uguale a quello scritto nel primo.
- Impostiamo il pannello come ascoltatore degli eventi.

## Il main

```
public class EsSwing10 {
   public static void main(String[] v){
    JFrame f = new JFrame("Esempio");
   Container c = f.getContentPane();
   Es10Panel p = new Es10Panel();
   c.add(p);
   f.addWindowListener( new Terminator() );
   f.pack();
   f.setVisible(true);
}
```

```
class Es10Panel extends JPanel
  implements ActionListener {
 JButton b;
 JTextField txt1,txt2;
 public Es10Panel(){
    super();
    b = new JButton("Aggiorna");
    txt1 = new JTextField("Scrivere il testo qui",25);
    txt2 = new JTextField(25);
    txt2.setEditable(false);
    b.addActionListener(this);
    add(txt1);add(txt2);add(b);
```

```
// ...
```

# public void actionPerformed(ActionEvent e) { txt2.setText(txt1.getText()); }

#### Variante

Ora eliminiamo il bottone e associamo l'esecuzione della procedura di aggiornamento all'evento generato dalla pressione del tasto INVIO

```
class Es11Panel extends JPanel
  implements ActionListener {
 JTextField txt1,txt2;
 public Esl1Panel(){
    super();
    txt1 = new JTextField("Scrivere il testo qui",25);
    txt2 = new JTextField(25);
    txt2.setEditable(false);
    txt1.addActionListener(this);
    add(txt1);add(txt2);
  }
 public void actionPerformed(ActionEvent e){
    txt2.setText(txt1.getText()); } }
```

## **Componente JCheckBox**

- Il componente JCheckBox è una casella di opzione che può essere selezionata/deselezionata.
- Lo stato è verificabile tramite isSelected() ed è modificabile con setSelected().
- Ogni volta che lo stato della casella cambia si generano:
  - un ActionEvent, come per ogni pulsante
  - un ItemEvent, gestito da un ItemListener
- Solitamente conviene gestire l'ItemEvent, perché è più specifico.

## **Componente JCheckBox**

- L'ItemListener dichiara il metodo itemStateChanged() che deve essere implementato dalla classe che realizza l'ascoltatore di eventi.
- In caso di più caselle gestite dallo stesso listener, il metodo getItemSelectable() restituisce un riferimento all'oggetto sorgente dell'evento.

# Esempio

- Progettiamo un'applicazione nella quale l'utente può selezionare una o più band.
- In un campo di testo si indica il numero di elementi correntemente selezionati.
- Il pannello è l'ascoltatore degli eventi.
- Non avremo bisogno di sapere quale checkbox è selezionata (quindi non useremo getItemSelectable()), ma solo il numero di quelle selezionate in ogni momento.

#### Il main

```
import java.awt.*;
import javax.swing.*;
import java.awt.event.*;
public class EsBand1
                     {
  public static void main(String[] v){
    JFrame f = new JFrame("Seleziona Band");
    Container c = f.getContentPane();
    MolteCaselle p = new MolteCaselle();
    c.add(p);
    f.setDefaultCloseOperation(JFrame.EXIT_ON_C
    f.pack(); f.setVisible(true);
```

class MolteCaselle extends JPanel
 implements ItemListener{

JTextField txt,txa;
// due campi di testo
// come titolo e report

JCheckBox ck[];
// array di checkbox

//...

```
// ...
 public MolteCaselle() {
    super();
    txt = new JTextField("Seleziona",15);
    txa = new JTextField(25);
    txt.setEditable(false);
    txa.setEditable(false);
    ck = new JCheckBox[5];
    ck[0] = new JCheckBox("Eric Clapton");
    ck[1] = new JCheckBox("Dire Straits");
    ck[2] = new JCheckBox("Aerosmith");
   ck[3] = new JCheckBox("Boston");
   ck[4] = new JCheckBox("Dave Matthews");
```

```
// ...
    for (int i=0; i<5; i++)
      ck[i].addItemListener(this);
    // il pannello \`e associato
    // a tutte le checkbox
    setLayout(new GridLayout(7,1));
    // il layout del pannello
    // \ e una griglia di 7 righe
    // e 1 colonna
    add(txt);
    for (int i=0; i<5; i++) add(ck[i]);</pre>
    add(txa);
    // si aggiungono i componenti
```

```
// ...
  // Occorre implementare il metodo:
  // ad ogni modifica in una checkbox
  // si ricalcola il numero
  // di quelle selezionate
 public void itemStateChanged(ItemEvent e){
    int cont = 0;
    for (int i=0; i<5; i++)
      if (ck[i].isSelected()) cont++;
    txa.setText(cont+" elementi selezionati");
```

## **Componente JRadioButton**

- I "bottoni radio" costituiscono ancora caselle di selezione.
- Possono essere resi parte di un gruppo in modo tale che soltanto un bottone sia selezionato in ogni momento.
- Così la selezione di un bottone causa la deselezione automatica di quello precedentemente selezionato.

## **Componente JRadioButton**

Per rendere i JRadioButton parte dello stesso gruppo è necessario:

- 1. Creare un oggetto della classe ButtonGroup
- 2. Aggiungere a tale oggetto tutti i singoli JRadioButton che si vuole facciano parte del gruppo.

```
//...
ButtonGroup bg = new ButtonGroup();
add(radiobutton1);
add(radiobutton2);
//...
```

#### JRadioButton ed eventi

La selezione di un JRadioButton genera sempre almeno tre eventi:

- Un ActionEvent per la nuova casella selezionata.
- Due ItemEvent: uno per la casella selezionata e uno per la casella da deselezionare.

Niente paura: Come per gli oggetti JCheckBox, la gestione degli eventi può essere effettuata con un oggetto che implementi l'interfaccia ItemListener.

# Esempio

- Modifichiamo l'esempio precedente in cui erano selezionate delle band. In questo caso è consentita soltanto una selezione.
- Per quanto riguarda la gestione degli eventi, non lasciamo la gestione al pannello, ma creiamo un nuovo oggetto che implementi l'interfaccia ItemListener.

## Il main

```
public class EsBand2 {
  public static void main(String[] v){
  JFrame f = new JFrame("Seleziona Band");
  Container c = f.getContentPane();
  PannelloRadio p = new PannelloRadio();
  c.add(p);
  f.setDefaultCloseOperation(JFrame.EXIT_ON_CLO
  f.pack();
  f.setVisible(true);
```

```
class PannelloRadio extends JPanel{
 private JTextField txt,txa;
 private JRadioButton rb[];
 private ButtonGroup bg;
 public PannelloRadio() {
    super();
    RadioButtonListener rbl;
    txt = new JTextField("Seleziona",15);
    txa = new JTextField(25);
    txt.setEditable(false);
    txa.setEditable(false);
//...
```

//...

- rb = new JRadioButton[5];
- rb[0] = new JRadioButton("Eric Clapton");
- rb[1] = new JRadioButton("Dire Straits");
- rb[2] = new JRadioButton("Aerosmith");
- rb[3] = new JRadioButton("Boston");
- rb[4] = new JRadioButton("Dave Matthews");

for (int i=0; i<5; i++) bg.add(rb[i]);
 // si aggiungono i bottoni al gruppo
//...</pre>

//... rbl = new RadioButtonListener(rb,txa); // si crea l'oggetto ascoltatore // che deve avere i riferimenti // ai bottoni e il riferimento // al campo di testo inferiore for (int i=0; i<5; i++) rb[i].addItemListener(rbl); // si associa il listener ai bottoni setLayout(new GridLayout(7,1)); add(txt);

for (int i=0; i<5; i++) add(rb[i]);
add(txa); }}</pre>

#### **Event listener**

class RadioButtonListener implements ItemListener {
 private JRadioButton rb[];
 private JTextField txa;

```
txa = t;
}
//...
```

#### **Event listener**

```
//...
public void itemStateChanged(ItemEvent e){
    int cont = 0;
    for (int i=0; i<rb.length; i++)
        if (rb[i].isSelected()) cont = i;
        // cerchiamo l'ordine dell'elemento
        cont++;
        // vogliamo che sia da 1 a 5 (non da 0 a 4)
        txa.setText("Selezionato elemento " + cont);
}</pre>
```
## **Componente JList**

- Il componente JList serve per rappresentare una lista di elementi e selezionarne uno o più di uno.
- Un oggetto JList è creato passandogli come parametro una lista di stringhe che rappresentano gli elementi della lista.
- Per recuperare un singolo valore selezionato della lista si può usare il metodo getSelectedValue().
- Per recuperare tutti gli elementi selezionati si può usare il metodo getSelectedValues() che restituisce un array di Object (da convertire poi in stringhe).

#### JList ed eventi

- Ogni volta che si seleziona un elemento della lista, si genera un evento della classe ListSelectionEvent;
- tale evento dovrà essere gestito da un ascoltatore che implementi l'interfaccia ListSelectionListener;
- I'oggetto ascoltatore dovrà implementare il metodo valueChanged, che accetta come parametro un ListSelectionEvent.

# Esempio

- Modifichiamo l'esempio precedente in cui erano selezionate delle band. In questo caso, presentiamo una lista con l'elenco degli elementi selezionabili. L'utente può selezionare uno o più elementi (tenendo premuto il tasto CTRL).
- Per quanto riguarda la gestione degli eventi, non lasciamo la gestione al pannello, ma creiamo un nuovo oggetto che implementi l'interfaccia ListSelectionListener.
- Utilizziamo il componente JTextArea per mostrare tutti gli elementi selezionati.

#### Il main

```
public class EsBand3 {
  public static void main(String[] v){
    JFrame f = new JFrame("Seleziona Band");
    Container c = f.getContentPane();
    PannelloLista p = new PannelloLista();
    c.add(p);
    f.setDefaultCloseOperation(JFrame.EXIT_ON_C
    f.pack();
    f.setVisible(true);
```

## Il pannello

```
class PannelloLista extends JPanel{
 JTextField txt;
 JTextArea txa;
 JList lista;
 public PannelloLista(){
    super();
    MyListSelectionListener 11;
    txt = new JTextField("Seleziona",15);
    txa = new JTextArea("Nessuna selezione",7,20);
    txt.setEditable(false);
    txa.setEditable(false);
//...
```

### Il pannello

//...

String band[]= {"Eric Clapton","Dire Straits", "Aerosmith","Boston", "Dave Matthews"}; lista = new JList(band); // si crea la lista con gli elementi // contenuti nell'array di stringhe ll = new MyListSelectionListener(lista,txa);

lista.addListSelectionListener(ll);

add(txt); add(lista); add(txa);

#### **Event listener**

public class MyListSelectionListener implements ListSelectionListener {

```
JList lista;
```

```
JTextArea txt;
```

```
public MyListSelectionListener(JList l,JTextArea t)
{
    lista = l;
    txt = t;
}
```

#### **Event listener**

//...
public void valueChanged(ListSelectionEvent e){
 Object scelte[] = lista.getSelectedValues();
 // mettiamo in un array gli elem. selezionati
 StringBuffer s = new StringBuffer();
 // creiamo un buffer di stringhe
 // nel quale metteremo le stringhe
 // degli elementi selezionati

for (int i=0; i<scelte.length; i++)
 s.append((String)scelte[i] + "\n");
// notare il casting...
txt.setText("Selezioni:\n" + s);}}</pre>